### Saulas virtuales y ambientes educativos

### Guia de Registro Docentes

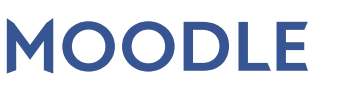

#### Para el docente... Registro:

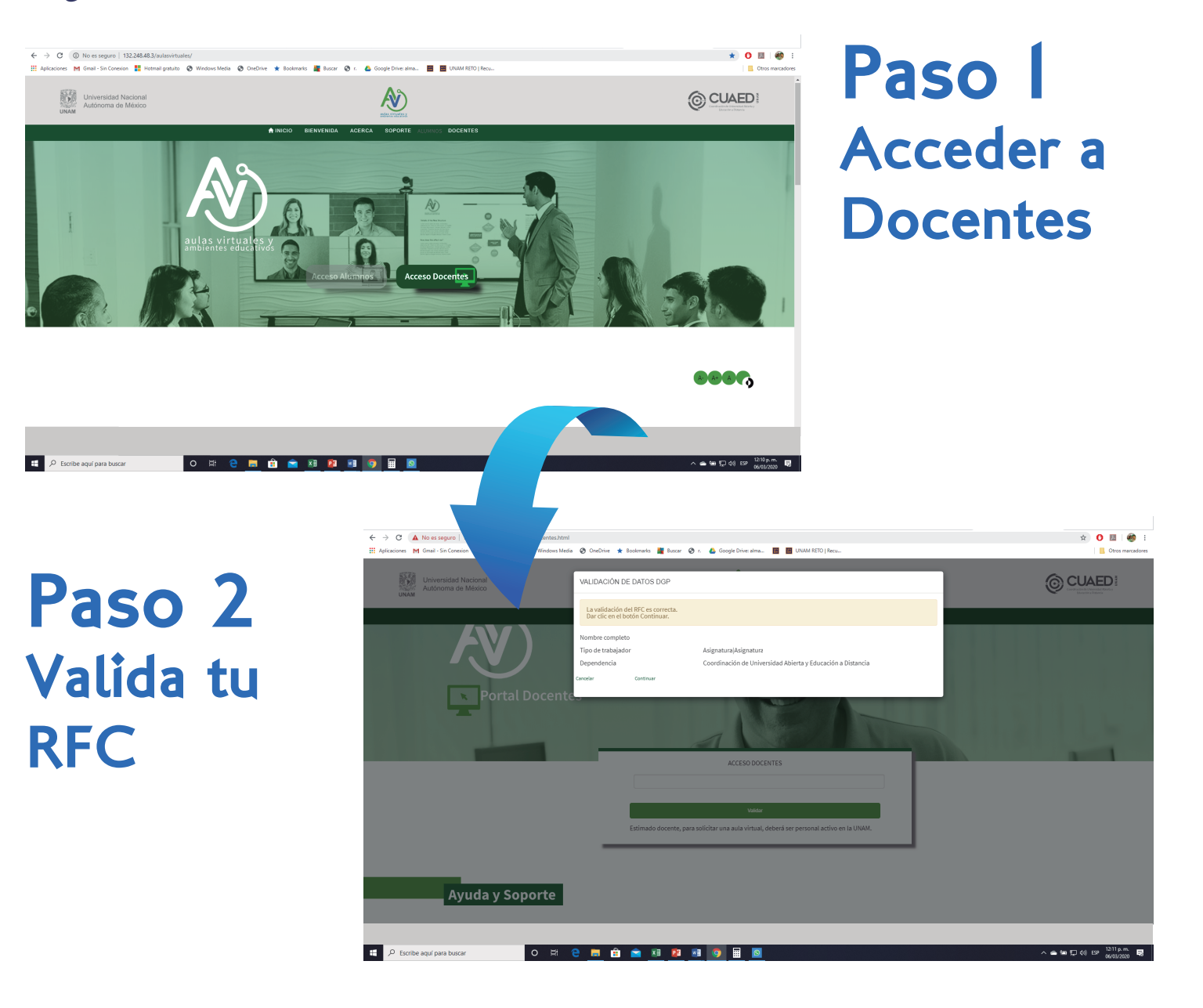

# Saulas virtuales y ambientes educativos

#### Guia de Registro Docentes

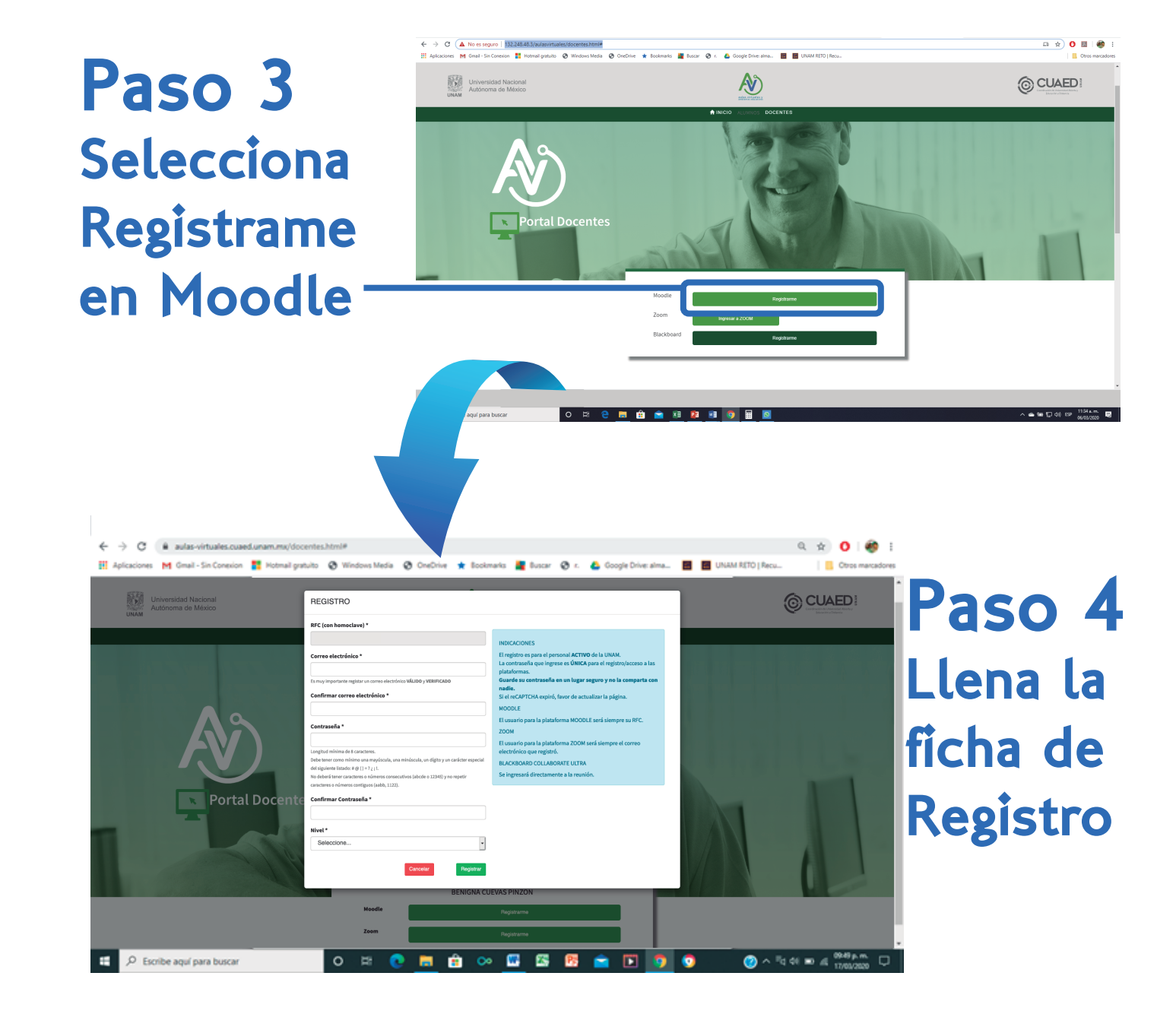

## Saulas virtuales y ambientes educativos

#### Guia de Registro Docentes

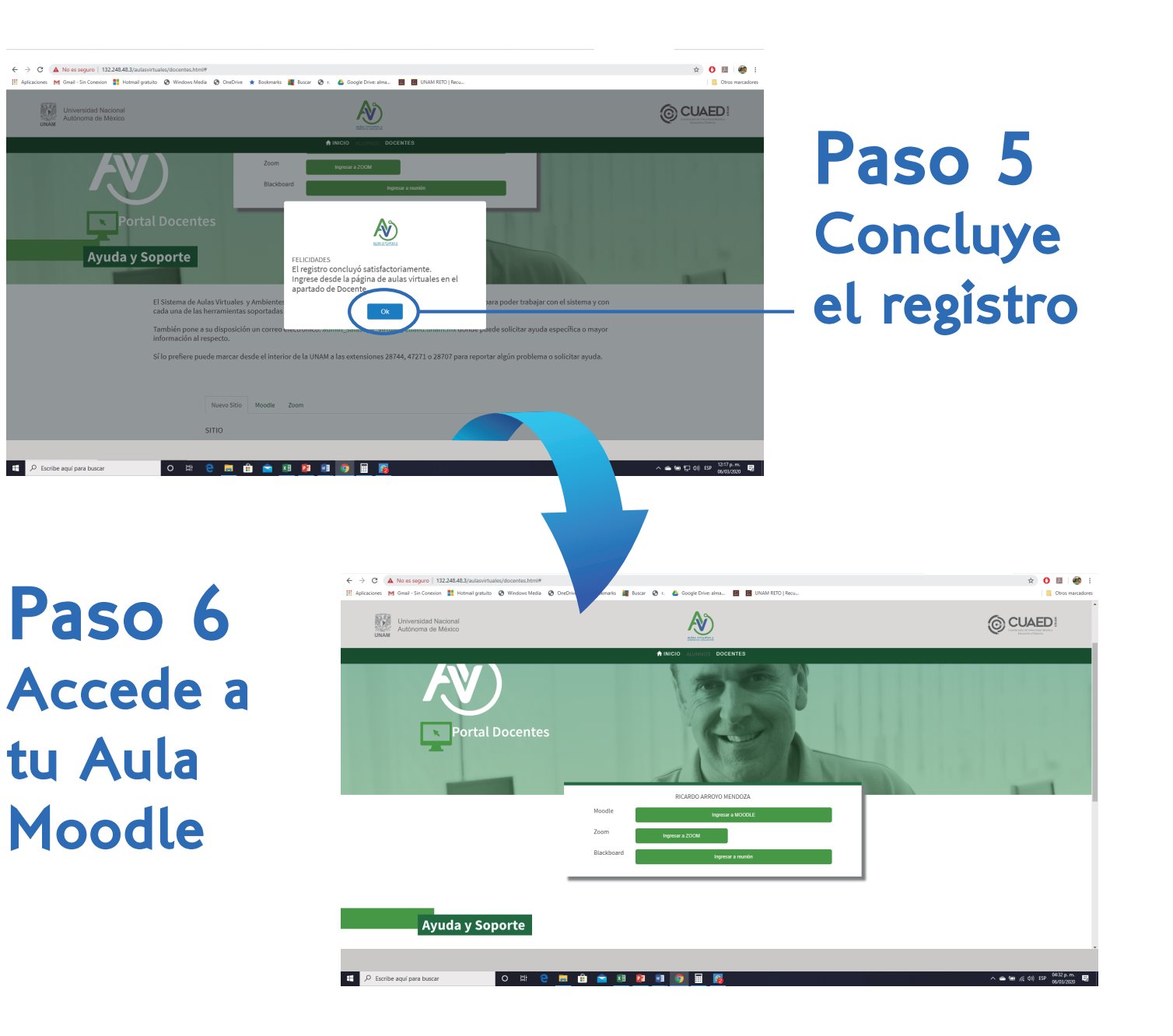

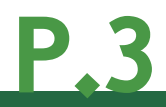

# Daulas virtuales y ambientes educativos

#### Guia de Registro Docentes

### Paso 7 Ingresa tu contraseña

| ← → ♂ ▲ aulas-virtuales.cuaed.unam.ms/docentes.html#<br>Ⅲ Aplicaciones M Gmail - Sin Conexion M Hotmail gratuito ⊗ Windows M                         | edia 😵 CneDrive ★ Bookmarks 🕌 Buscar 😵 r. 👍 (                                  | Google Drive: alma 📕 📕 UNAM RETO   Recu                  | Q 🚖 🚺   🎒 🕴         |
|----------------------------------------------------------------------------------------------------|--------------------------------------------------------------------------------|----------------------------------------------------------|---------------------|
| Universidad Nacional<br>Autoroma de México                                                                                                    | <b>N</b>                                                                       | Ô                                                        | CUAED               |
|                                                                                                    | HINCIO ALUMNOS DOCENTES                                                        |                                                          |                     |
| Portal Docentes                                                                                                    | 13 300                                                                         |                                                          |                     |
| Ayuda y Soporte                                                                                                    | Ingrese su contraseña                                                          |                                                          |                     |
| El Sistema de Aulas Virtuales y Am<br>con el sistema y con cada una de la<br>También pore a su disposición un<br>especifica o mayor información a la | La contrasella es la que ingresal al momento llenar el formulario de registro. | cifica para poder trabajar<br>inde puede solicitar ayuda |                     |
| Si lo prefiere puede marcar desde e<br>solicitar ayuda.                                                                                              | l interior de la UNAM a las extensiones 28744, 47271 o 28707 p                 | para reportar algún problema o                           |                     |
| Requerimientos de sistema para                                                                                                    | 200M y Blackboard Collaborate Ultra                                            |                                                          |                     |
| <ul> <li>Cámara Web o HD (integrada o plu</li> <li>Altavoces y micrófono (integrados</li> </ul>                                                      | g-in)<br>o plug-in)                                                            |                                                          |                     |
| 🗄 🔎 Escribe aquí para buscar 🛛 O 😫                                                                                                    | 💽 🛤 🚖 ∞ 🔛 🔀 💼                                                                  | i 🖸 🧿 💿 🖉 A 🖄                                            | 41 📼 41 1013 p.m. 🍕 |

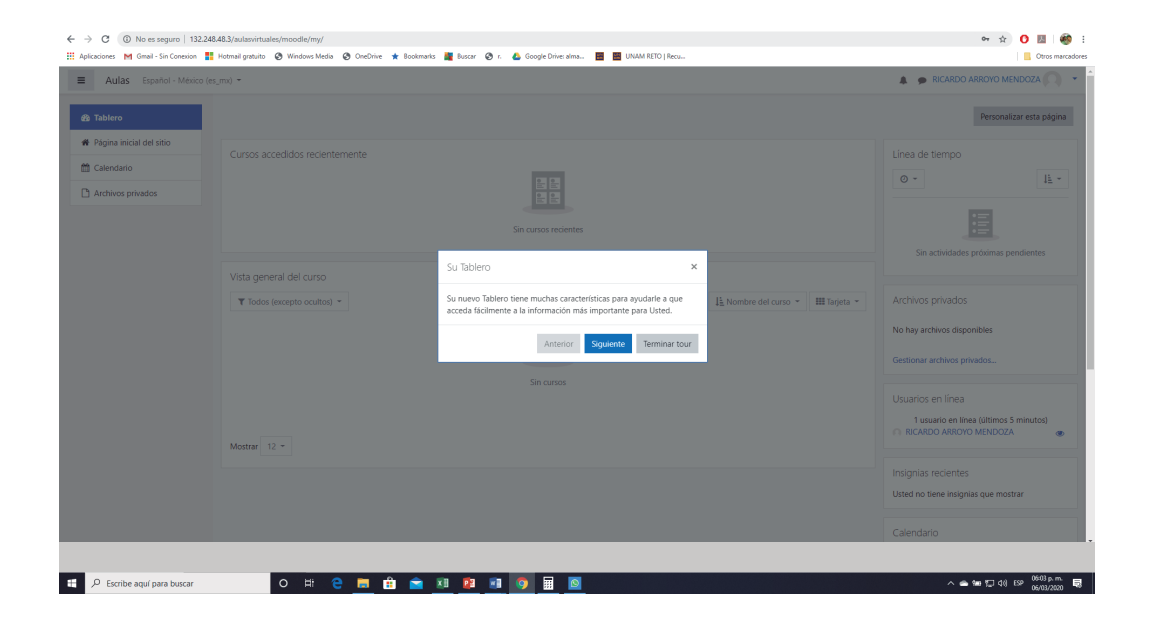

Paso 8 Configura tu Aula Moodle

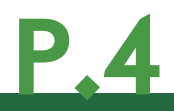

### aulas virtuales y ambientes educativos

Guia de Registro Docentes

### Para el alumno...

correo

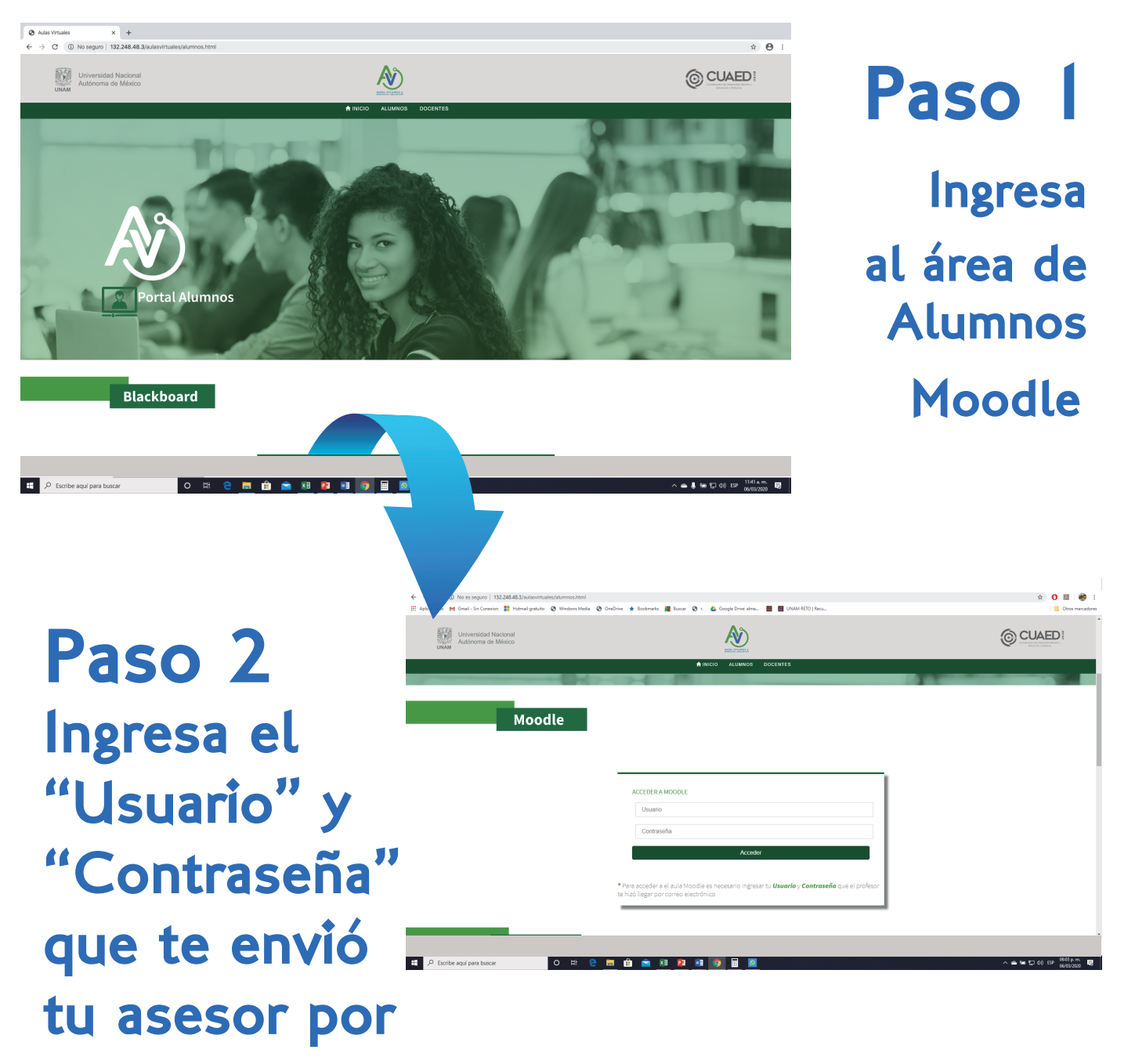